#### SOFTWARE CHECKPOINT INSTRUCTIONS

## SOFTWARE CHECKPOINT STEP BY STEP INSTRUCTIONS

# STEP 1a: Save and Read Instructions STEP 1b: Please make sure your USB is at least 8GB, and is FAT32 Configured INSTRUCTIONS:

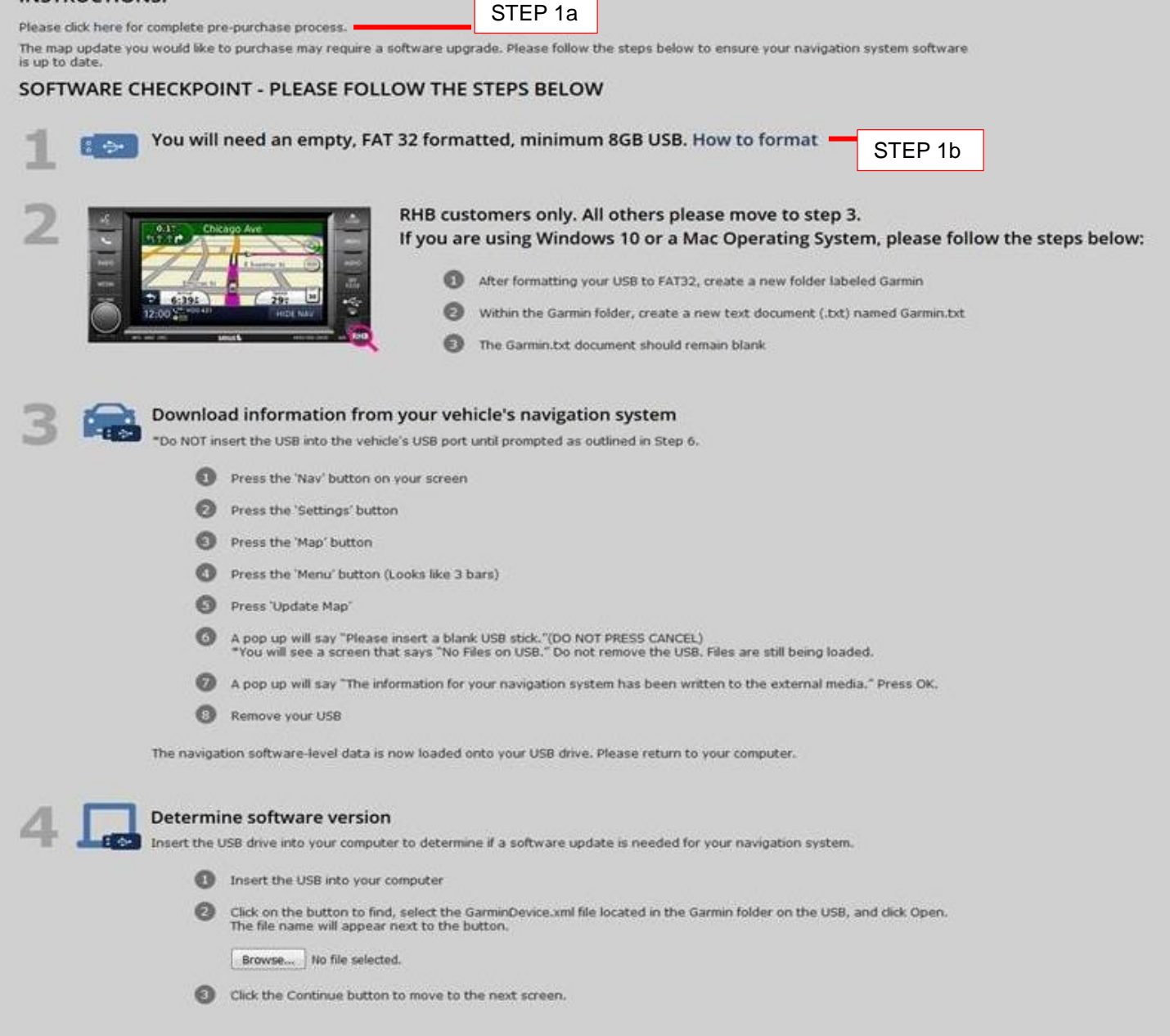

#### STEP 2: RHB CUSTOMERS ONLY. All other customers please move to STEP 3.

- 1. If you are using WINDOWS 10 or a Mac Operating System, please follow the steps below:
  - a. After formatting your USB to FAT32, create a new folder labeled Garmin

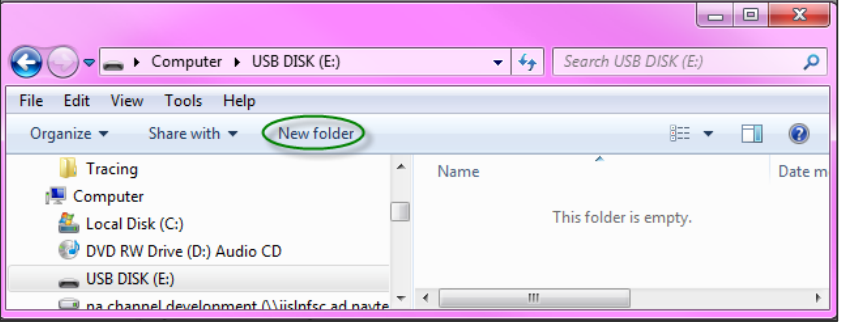

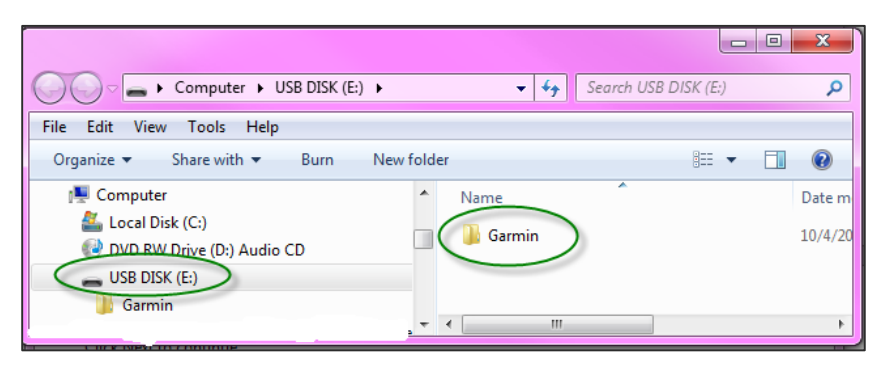

b. Within the Garmin folder, create a new text (txt) document named Garmin.txt.

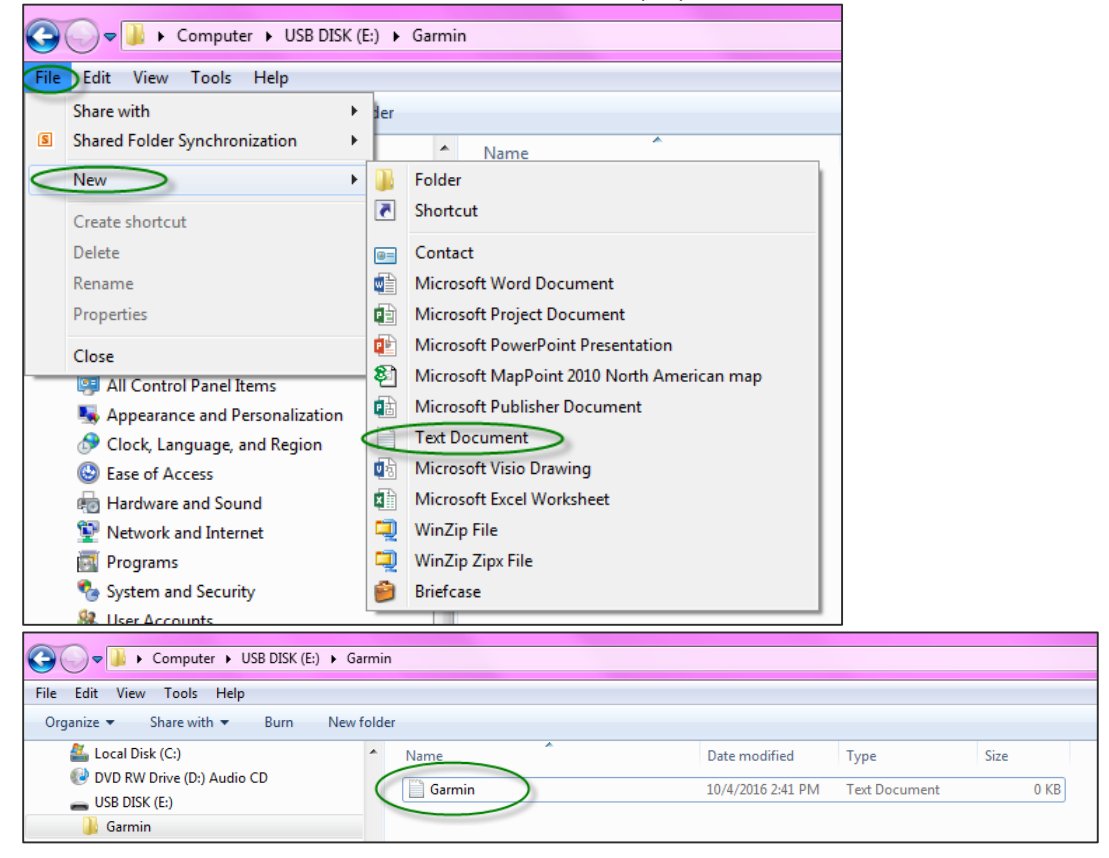

c. The Garmin.txt document should remain blank.

# STEP 3: Download information from your vehicle's navigation system

Do not close the Chrysler webpage. For this step, you will need to go to your vehicle.

DO NOT insert your USB into the vehicle's USB port until you are prompted, as outlined in Step 6. Your vehicle must be turned on and running before you turn on your navigation system. The purpose of this is to determine if your navigation system needs a software update.

Please follow the steps below:

### 1. Press the NAV Icon:

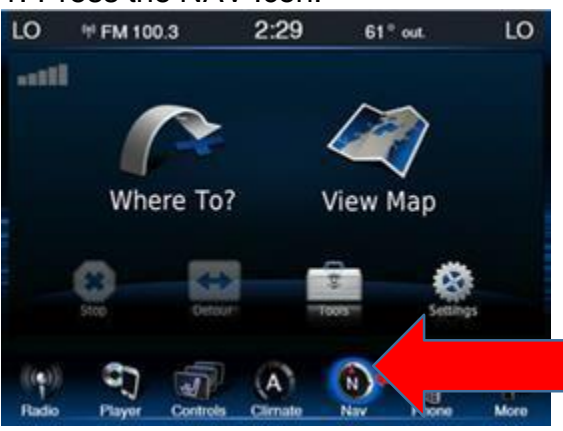

## 3. Press the MAP Icon:

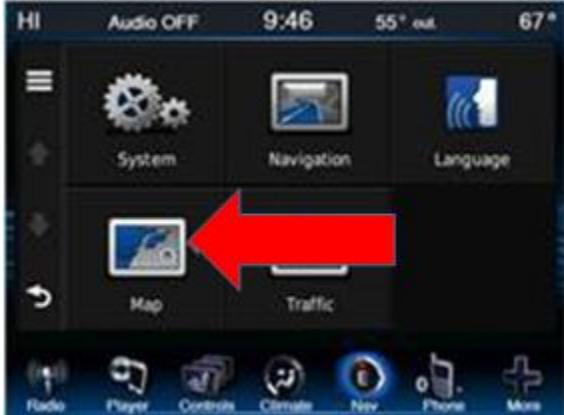

# 5. Press UPDATE MAP:

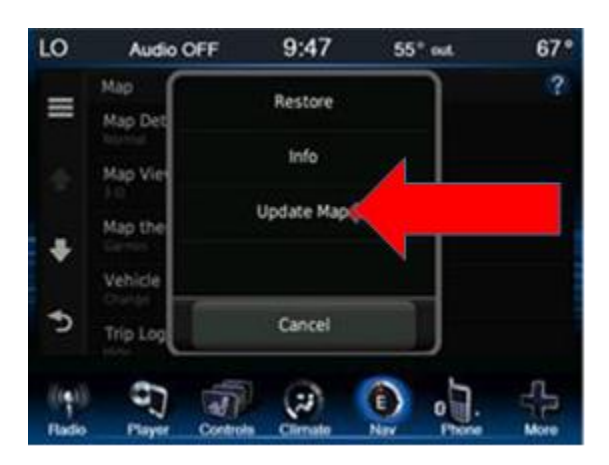

### 2. Press the SETTINGS Icon:

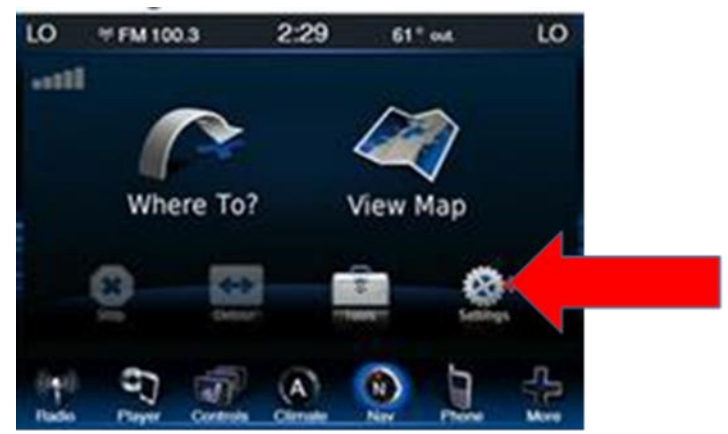

4. Press the MENU BARS in the top left corner:

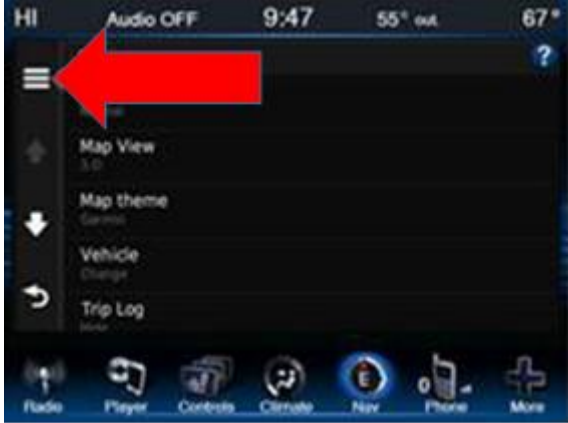

# 6. You should now see this screen. DO NOT PRESS CANCEL

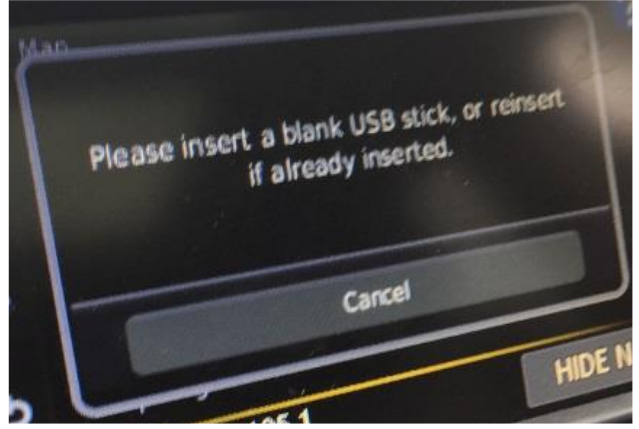

6. You will see a screen that says "No Files on USB". Do not remove the USB. Files are being loaded.

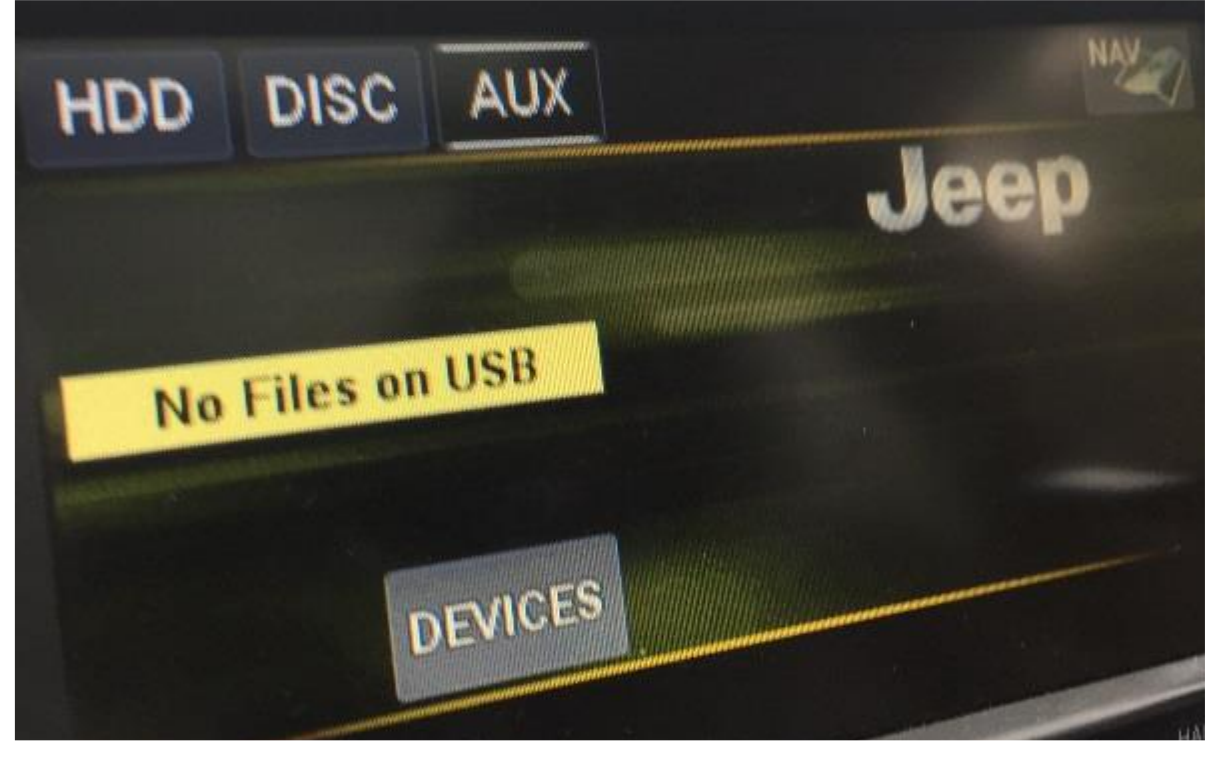

 A pop up will say "The information for your navigation system has been written to the external media." Press Ok. You do not need to visit <u>www.garmin.com</u> at this time. When you return to your computer, you should still be at the Chryslergroup.navigation.com webpage.

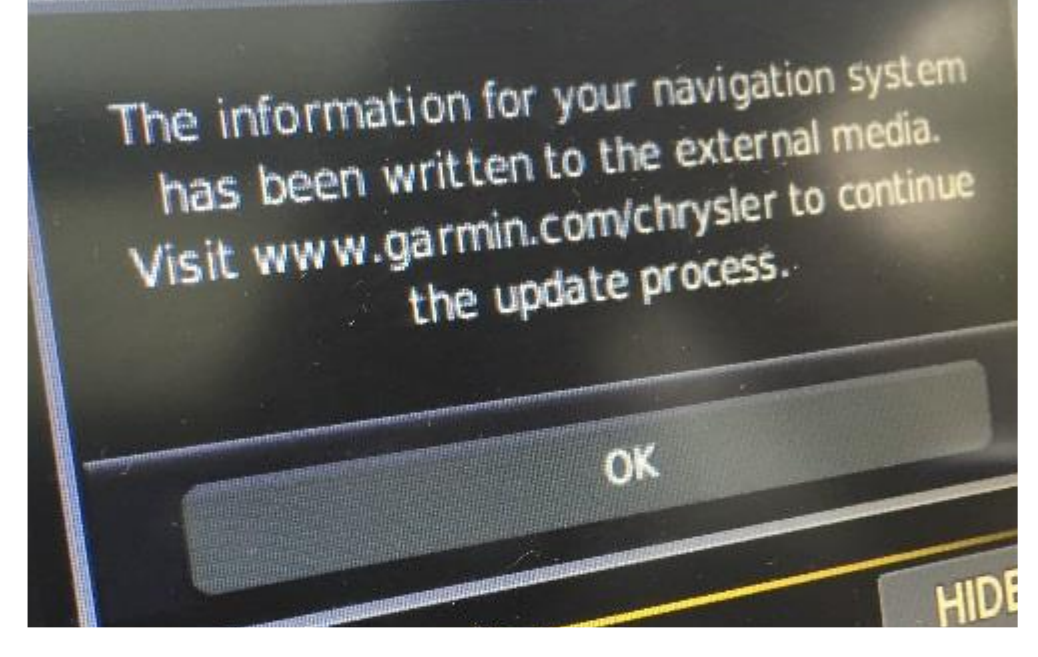

8. Remove your USB. The navigation software level data is now loaded onto your USB drive. Please return to your computer.

## **STEP 4: Determine Software Version**

Insert the USB drive into your computer to determine if a software update is needed for your navigation system.

1. Insert the USB into your computer.

2. Click on the button to find and select the GarminDevice.xml file located in the Garmin folder on the USB, and click Open. The file name will appear next to the button. (Based on your browser, this may appear different. Please see below.)

| 4 🗔 D                                                                                                    | etermine software ve<br>sert the USB drive into your co                                                                                                    | rsion<br>mputer to determine if a software u                                                                                                    | pdate is needed for your na                                                                                  | vigation system.                                              |                                     |
|----------------------------------------------------------------------------------------------------|----------------------------------------------------------------------------------------------------|----------------------------------------------------------------------------------------------------|----------------------------------------------------------------------------------------------------|---------------------------------------------------------------|-------------------------------------|
| IE 11                                                                                                    | <ol> <li>Insert the USB into</li> <li>Click on the button<br/>file name will appear</li> <li>Click CONTINUE to a</li> </ol>                                             | your computer<br>to find, select the GarminDevice.xm<br>Ir next to the button.<br>Browse<br>move to the next screen.                                                                                                    | I file located in the Garmin                                                                                 | folder on the USB, and click OPEN. T                          | ie                                  |
| 4 <b>C</b> hrome                                                                                                    | Determine software of<br>Insert the USB drive into your<br>Insert the USB drive into your<br>Click on the butt<br>file name will app<br>Choose File N<br>Click CONTINUE | version<br>• computer to determine if a software up<br>nto your computer<br>on to find, select the GarminDevice.xml<br><u>war next to the button</u> .<br>Io file chosen<br>to move to the next screen.                                          | date is needed for your navigat<br>file located in the Garmin folder                                         | ion system.                                                   |                                     |
| 4<br>Firefox                                                                                                    | Deter<br>Insert t                                                                                                    | <ul> <li>mine software version</li> <li>he USB drive into your comp</li> <li>Insert the USB into you</li> <li>Click on the button to f</li> <li>The file name will appe</li> <li>Browse No file selet</li> <li>Click CONTINUE to move</li> </ul> | on<br>outer to determine if a<br>ur computer<br>find, select the Garmin<br>ear next to the button.<br>ected. | software update is needed f<br>Device.xml file located in the | or your navigati<br>Garmin folder o |
| Choose File to Upload                                                                                                    |                                                                                                    |                                                                                                    |                                                                                                    |                                                               |                                     |
| Comput                                                                                                    | er 🕨 STORE N GO (D:) 🕨 Garm                                                                                                    | lin                                                                                                    | ▼   * <del>j</del>                                                                                           | Search Garmin                                                 |                                     |
| Organize 🔻 New fold                                                                                                    | ler                                                                                                    |                                                                                                    |                                                                                                    | III 🔹 🔟 🔞                                                     |                                     |
| <ul> <li>My Documents</li> <li>My Music</li> <li>My Pictures</li> <li>My Videos</li> <li>OneDrive - HERE (</li> <li>OneDrive for Busic</li> <li>Saved Games</li> <li>Searches</li> <li>Computer</li> <li>Windows (C:)</li> <li>STORE N GO (D:)</li> <li>Garmin</li> <li>DVD RW Drive (V:)</li> </ul> | Global B.V.<br>ness – Unsynced Chang                                                                                                    | ame A                                                                                                    | Date modified<br>9/7/2016 11:18 AM                                                                           | Type Size<br>XML Document 12 KB                               |                                     |
| Motwork                                                                                                    |                                                                                                    |                                                                                                    |                                                                                                    |                                                               |                                     |
| File r                                                                                                    | name: GarminDevice                                                                                                    |                                                                                                    | •                                                                                                    | All Files (*.*)   Open Cancel                                 | -                                   |

3. Click the Continue button to move to the next screen.

IF you need a software update, you will be prompted as follows. Please follow the instructions to update your software.

If you do not need a software update, you will proceed to the product page where you can add your product to your cart, and continue with the purchase process.

**SOFTWARE UPDATE:** If you need to update your software, you will see the below screen. At the top you will see "Your system requires a software update prior to updating your map. Please visit the download center to update your software. You will need to install the update in your vehicle before purchasing your update. To proceed to the download center – Click here

| Dob                                                                                                    | ser Jeep                                               | ACTIVATION V                       | MY CART 🔻 📰 UNITED STATES (EN)                                   |  |  |  |  |
|----------------------------------------------------------------------------------------------------|--------------------------------------------------------|------------------------------------|------------------------------------------------------------------|--|--|--|--|
| 1 SELECT YOUR VEHICLE<br>SELECT THE MODEL AND YEAR                                                                                                    | 2 CHOOSE YOUR PI<br>CHOOSE THE UPDATE PRODUCT THAT'S R | RODUCT<br>IGHT FOR YOUR SYSTEM COM | 3 CHECKOUT<br>IPLETE YOUR ORDER WITH OUR SECURE ORDERING PROCESS |  |  |  |  |
| Your system requires a software update prior to updating your map. Please visit the download center to update your software.<br>You will need to install the update in your vehicle before purchasing your update.<br>To proceed to the download center -Click here<br>INSTRUCTIONS: |                                                        |                                    |                                                                  |  |  |  |  |
| Please click here for complete pre-purchase                                                                                                    | e process.                                             |                                    |                                                                  |  |  |  |  |
| The map update you would like to purchase to date.                                                                                                    | e may require a software upgrade. Please f             | ollow the steps below to ensu      | ure your navigation system software is up                        |  |  |  |  |
| SOFTWARE CHECKPOINT - F                                                                                                    | PLEASE FOLLOW THE STEPS                                | BELOW                              |                                                                  |  |  |  |  |

- 1. Click where it says "Click here" and continue to update your software.
- 2. Click Download.

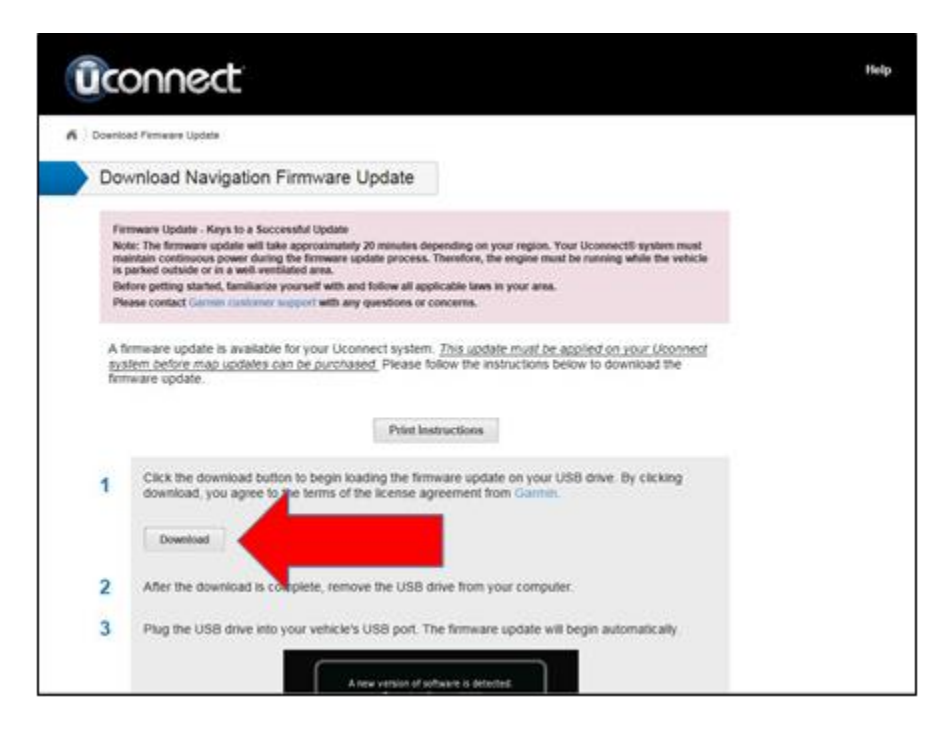

3. The Download can take several minutes to complete

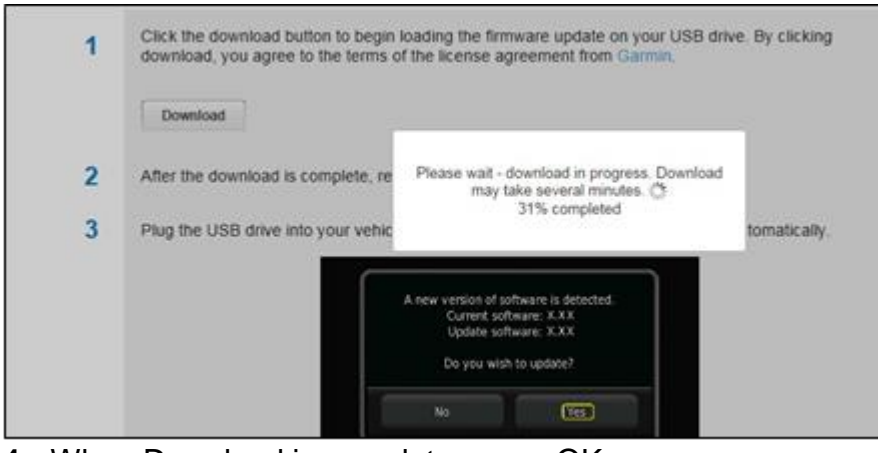

4. When Download is complete, press OK

| ūc                                                    | onnect                                                                                                    | Help                                                                                                    |
|-------------------------------------------------------|----------------------------------------------------------------------------------------------------|----------------------------------------------------------------------------------------------------|
| A Downlo                                              | tood Firmware Uppele                                                                                                    |                                                                                                    |
| Dov                                                   | ownload Navigation Firmware Update                                                                                                    |                                                                                                    |
| Finite<br>Notes<br>States<br>A 10<br>States<br>States | Immeane Update - Keys to a Soccessiful Update<br>lote: The firmware update will take approximately 20 minutes depending on your region. You<br>winitian continuous power during the firmware update process. Therefore, the engine must 1<br>ported notation or in a well-remainated area.<br>Jelose getting started, familiaritary yourself with any specificous of concerns.<br>Termware update is avvisable for your Uconnect system. This update must be appreciate to be<br>retrieved to a public or provide the purchase of the instructions bely<br>immeare update. | r ticonnectili system must<br>or naming while the vehicle<br>splect on your Uconnect<br>ow to download the |
|                                                       | Download Completed The firmware update has been downloaded to you                                                                                                    | a USB drive                                                                                                |
| 1                                                     | Click the download button<br>download, you agree to the                                                                                                    | ж                                                                                                    |
|                                                       | Download                                                                                                    |                                                                                                    |

5. Remove USB from computer and insert into vehicle USB port. Click Yes to update software.

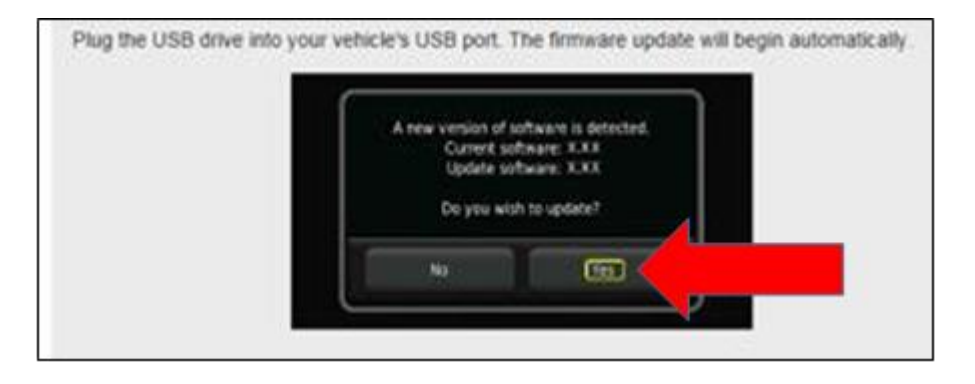

- 6. Once this is complete, remove the USB, before moving to the next step.
- 7. You will need to complete STEP 2 from above once more, to ensure that the software has been updated.
- 8. Remove USB from vehicle USB port, and insert back into computer
- 9. Click Continue. (Your screen should still be on the Garmin Software download page.)

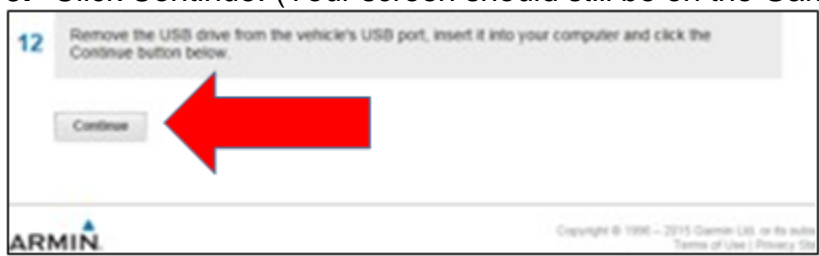

**10.** Click Continue To Order Map Updates

| (iconnect ***                                                                                 | ele |
|-----------------------------------------------------------------------------------------------|-----|
| K ) Firmeare Up-to-date                                                                       |     |
| Firmware Up-to-date                                                                           |     |
| Your Uconnect® system is up-to-date with the latest firmware<br>Continue To Order Map Updates |     |

- 11. You will arrive at the FCA Webstore Home Page. Please choose your make/model/year of your vehicle.
- 12. Please insert your USB into your computer once again.
- 13. You will have to complete Step 4 once again.
- 14. Click Continue.
- 15. You will arrive at your product page. Add to cart, and continue to purchase.